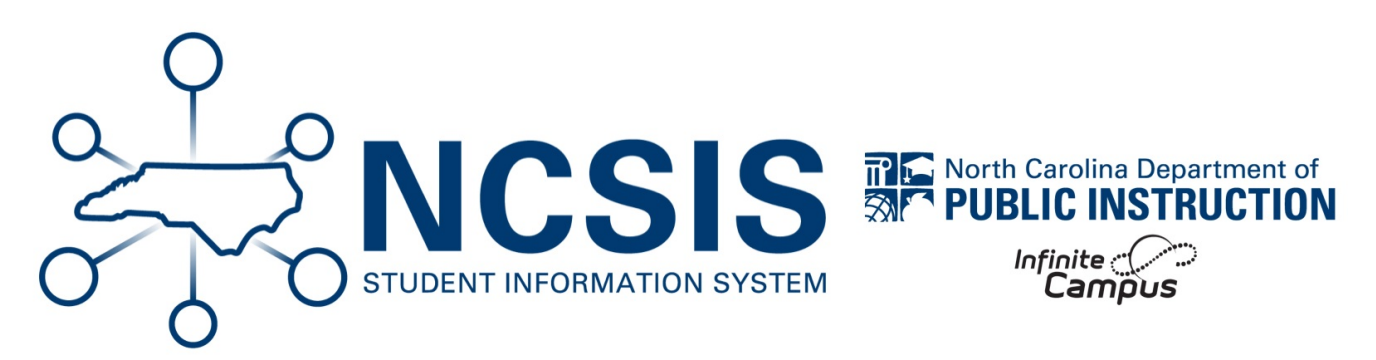

# **Sections and Scheduling**

06/19/2025 9:21 am EDT

# **Verify the Section Information**

#### Navigation: Scheduling & Courses > Courses > Section Information

- See the Section Editor Details (https://kb.infinitecampus.com/help/sections#section-editor-details)| Infinite Campus (https://kb.infinitecampus.com/help/course-master-detail) article for more information on the section details.
- Select the appropriate Term Type Override from the dropdown that aligns with the term length used for the section (e.g., Semester 1, Semester 2, Yearlong).
- Verify the state fields have been completed (if applicable) in the section information.
- Populate the lunch field (if applicable).

| Section Editor<br>SectionID<br>12332 |                                    |
|--------------------------------------|------------------------------------|
| *Section Number                      | Teacher Display Name               |
| 2                                    |                                    |
| Max Students                         | Lunch Count Milk Count Adult Count |
| 30 (30)                              | Custom Count Custom Count          |
|                                      | 1 2 3                              |
|                                      |                                    |
| Room                                 | Skinny Seq Homeroom                |
| Hide Standards On Portal             | Advisory External LMS Exclude      |
|                                      |                                    |
| Online Learning (Override)           |                                    |
| Primary Teacher                      |                                    |
| Term Type Override                   |                                    |
| SM1: Semester 1 V                    |                                    |
| Post Secondary Institution ()        | Instructional Provider ()          |
| Select a Value                       |                                    |
| How Taken ()                         | Delivery Mode ()                   |
| 01: Regular Day School 🗸             | 02: Classroom 🗸                    |
| Legacy Section Number                |                                    |

## Verify Teachers Can Take Attendance (if applicable)

#### Navigation: Scheduling & Courses > Courses > Course Information

- See the Course Information (https://kb.infinitecampus.com/help/sections#section-editor-details) | Infinite Campus (https://kb.infinitecampus.com/help/course-master-info#course-master-detail) article for more information on the course details.
- Courses that attendance records (i.e. Homeroom sections) must have the attendance box checked on the course information page under Course Setup.

| Course Information ☆<br>10522Z02 ELA Grade 2 |                           |                     | Scheduling & Courses > Courses > Course Inform<br>Related Tools | ation |
|----------------------------------------------|---------------------------|---------------------|-----------------------------------------------------------------|-------|
| Collapse All                                 |                           |                     |                                                                 |       |
| General Course Information                   |                           |                     | +                                                               |       |
| Scheduling                                   |                           |                     | +                                                               |       |
| Course Setup                                 |                           |                     | -                                                               |       |
| Subject Type:                                | •                         |                     |                                                                 |       |
| Transcript:<br>Yes                           | GPA Weight:<br>O          | Bonus Points:       | Course-Only Curriculum:                                         |       |
| Attendance:                                  | Hide Standards On Portal: | Ignore Master Push: | External LMS Exclude:                                           |       |
| Activity:                                    | •                         |                     |                                                                 |       |

## **Verify Primary Teachers for Each Section**

#### Navigation: Scheduling & Courses > Courses > Section Staff History

- See the Section Staff History | Infinite Campus (https://kb.infinitecampus.com/help/section-staff-history-article)article for more information on the section staff history.
- All Sections must have a primary teacher at the start of the school year.

| Section Staff History ☆<br>10512Z01-11 ELA Grade 1 Teacher: Chavis, M |                                                  |  |
|-----------------------------------------------------------------------|--------------------------------------------------|--|
| New Primary Teacher                                                   | New Teacher 🕒 New Section Staff                  |  |
| Staff History<br>Name<br>Primary Teacher<br>Chavis, Maegan            | Assignment Start Assignment End Access Start Acc |  |

- The Section Staff History Report shows each section with the teacher assigned for a quick check.
  - Scheduling & Courses > Reports > Staff History Report

• See the Staff History Report | Infinite Campus (https://kb.infinitecampus.com/help/staff-history-report) article for more information on the report.

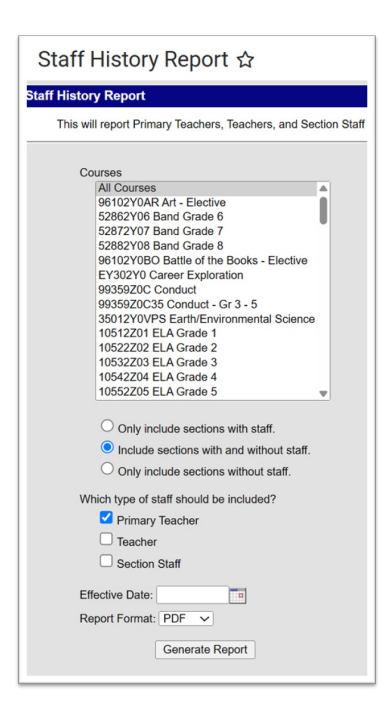

## **Verify Inclusion and Pull-Out Sections Are Correct**

See the Scheduling Resource Students (https://ncdepartmentofpublicinstruction.knowledgeowl.com/home/scheduling-resource-students) article for more information.

#### **Inclusion Sections:**

#### Navigation: Scheduling & Courses > Courses > Course Sections

- Navigate to Section Staff History.
- Choose New Teacher or New Section Staff.

#### **Pull-Out Sections:**

#### Navigation: Scheduling & Courses > Courses > Course Sections

- Navigate to Section Information.
- The section number for the second section must begin with 1 in the thousandths place and match the standard section number.
  - Example Section Numbers:
    - Standard class section: Section Number = 25 → Pull-out section: Section Number = 1025

| Section Information<br>10512Z01-25 ELA Grade 1<br>Save Oblete                                                                                                    |                                                                                     |                                                                                                    | Pull-Out Section                                                                                                    |
|----------------------------------------------------------------------------------------------------|-------------------------------------------------------------------------------------|----------------------------------------------------------------------------------------------------|----------------------------------------------------------------------------------------------------|
| Section Follow<br>Solar Solar So | Teacher Displ<br>Chavis, M<br>Lunch Count<br>Custom Court<br>Skinny Seq<br>Advisory | Section Informati<br>10512Z01-1025 ELA G<br>Save Delete<br>Section Editor<br>Section D<br>5940<br>1025<br>Max Students<br>20 (0)<br>Room<br>Max Students<br>20 (0)<br>Hide Standards On Portal<br>Online Learning (Override)<br>0 | Teacher Display Name<br>Rogers, T<br>Lunch Count Milk Count Adult Count<br>Custom Count Custom Count Custom Count<br>1 2 3<br>Skinny Seq Homeroom<br>Advisory External LMS Exclude |

## **Search For Students With Gaps in Their Schedule**

#### Navigation: Scheduling & Courses > Load Schedules > Student Gap Scheduler

The Student Gap Scheduler finds students with empty periods in their schedule. Student schedules can be adjusted using the Walk-In Scheduler.

• See the Student Gap Scheduler | Infinite Campus (https://kb.infinitecampus.com/help/student-gap-scheduler) for more information on how to generate/use this report.

## **Roster Students Into Sections**

- Use Walk-In Scheduler to schedule an individual student.
  - Navigate to Student Information > General > Schedule
  - Choose Walk-in Scheduler
  - See the Walk-In Scheduler | Infinite Campus (https://kb.infinitecampus.com/help/walk-in-scheduler) article for more information on how to use the tool.

|    | Filter V Settings                                             |                                            |                                                             |                                                             |                                                             |
|----|---------------------------------------------------------------|--------------------------------------------|-------------------------------------------------------------|-------------------------------------------------------------|-------------------------------------------------------------|
|    | Q1 (8/26/2024 - 10/21/2024)                                   | Q2 (10/22/2024 - 12/19/2024)               | Q3 (1/6/2025 - 3/21/2025)                                   | Q4 (3/24/20)                                                | 25 - 6/3/2025)                                              |
|    | FULL DAY A                                                    | FULL DAY A                                 | FULL DAY A                                                  | FULL DAY A                                                  | RESPONSIVE DAY                                              |
| 1  | 60292X0A-3<br>Team Sports<br>McMillian, C<br>Start: 8/27/2024 | 60292X0A-3<br>Team Sports<br>McMillian, C  | No Scheduled Course                                         | No Scheduled Course                                         | No Scheduled Course                                         |
| 2  | 10232X0C-3<br>English III<br>Richardson, S                    | 10232X0C-3<br>English III<br>Richardson, S | 21092X0A-15<br>NC Math 1<br>Herring, Brittany               | 21092X0A-15<br>NC Math 1<br>Herring, Brittany               | 21092X0A-15<br>NC Math 1<br>Herring, Brittany               |
| -  | Stell L 6/27/2024                                             |                                            | ME125X0B-1<br>Entrepreneurship II Honors<br>Holland-Jobe, T | ME125X0B-1<br>Entrepreneurship II Honors<br>Holland-Jobe, T | ME125X0B-1<br>Entrepreneurship II Honors<br>Holland-Jobe, T |
| 3  | AP412X0A-4<br>Horticulture I<br>Byrd, R<br>Start: 8/27/2024   | AP412X0A-4<br>Horticulture I<br>Byrd, R    | 23092X0C-4<br>NC Math 3<br>Hargrove, A                      | 23092X0C-4<br>NC Math 3<br>Hargrove, A                      | 23092X0C-4<br>NC Math 3<br>Hargrove, A                      |
| IE |                                                               |                                            |                                                             |                                                             | No Scheduled Course                                         |
| 4  | 33202X0A-4<br>Biology<br>Sweat, D<br>Start: 8/27/2024         | 33202X0A-4<br>Biology<br>Sweat, D          | AP422X0B-1<br>Horticulture II<br>Byrd, R                    | AP422X0B-1<br>Horticulture II<br>Byrd, R                    | AP422X0B-1<br>Horticulture II<br>Byrd, R                    |
| 5  | No Scheduled Course                                           | No Scheduled Course                        | No Scheduled Course                                         | No Scheduled Course                                         | No Scheduled Course                                         |
| 6  | 99329X0HR-33<br>Homeroom<br>Stevens, L                        | 99329X0HR-33<br>Homeroom<br>Stevens, L     | 99329X0HR-33<br>Homeroom<br>Stevens, L                      | 99329X0HR-33<br>Homeroom<br>Stevens, L                      | 99329X0HR-33                                                |

- Use Requests and Rosters to mass add/remove students in sections.
  - Navigate to Scheduling & Courses > Scheduling > Request & Rosters
  - Choose Batch Edit Student Rosters
  - See the Requests & Rosters | Infinite Campus (https://kb.infinitecampus.com/help/requests-and-rosters) article for more information on batch scheduling students.

| Requests & Rosters 🏠                                                                                     |                                 |  |
|----------------------------------------------------------------------------------------------------|---------------------------------|--|
| View by Show Details<br>Students Courses OFF Filter<br>Use filter options to perform batch functionality | on a specified set of students. |  |
| Adam, Haddy (9) #42062                                                                                   |                                 |  |
| Unsatisfied Requests: 0                                                                                  | Rosters: 0                      |  |
| Adams-Peterson, Arleth (11) #2168                                                                        |                                 |  |
| Unsatisfied Requests: 8                                                                                  | Rosters: 11                     |  |
| Adams-Peterson, Connor (11) #2078                                                                        |                                 |  |
| Unsatisfied Requests: 3                                                                                  | Rosters: 9                      |  |
| Al Gozy, Chase (10) #2514                                                                                |                                 |  |
| Unsatisfied Requests: 3                                                                                  | Rosters: 9                      |  |
| Al Gozy, Marcie (11) #2653                                                                               |                                 |  |
| ₩ 4 1 2 3 4 5 6 7 8 ►                                                                                    | н                               |  |
| Batch Edit Student Requests Batch Edit Stude                                                             | ent Rosters                     |  |

## **Run the Master Schedule Report**

### Navigation: Scheduling & Courses > Reports > Master Schedule Report

This report lists detail information about each section in a schedule. Verify the section information is complete.

• See the Master Schedule Report | Infinite Campus (https://kb.infinitecampus.com/help/master-schedule) article for more information on this report.

## **Print Student Schedules**

## Navigation: Scheduling & Courses > Reports > Schedule Batch Report

This report will batch print student schedules. The report will print one page per student.

- See the Schedule Batch Report | Infinite Campus (https://kb.infinitecampus.com/help/schedule-batch-report) article for more information on this report.
- Click **Display Options** to customize the report print-out.

| Schedule Batch F                                                     | Schedule Batch Report 🏠                                                                                                    |  |  |
|----------------------------------------------------------------------|----------------------------------------------------------------------------------------------------|--|--|
| Schedule Batch Report                                                | hedule Batch Report                                                                                                    |  |  |
| This report will batch print stu<br>report, so try to limit the numb | This report will batch print student schedules, 1 page per student suitable for handing out to stu<br>report, so try to limit the number of students run per batch. |  |  |
| Report Options<br>OR<br>Display Options                              | Use the default format V<br>Format: Table; Group By Course                                                                                                    |  |  |
| Which students would y Grade                                         | you like to include in the report?                                                                                                    |  |  |
| O Ad Hoc Filter<br>Enrollment Effective D                            | Oate 08/25/2025                                                                                                    |  |  |
| How would you like the r                                             | How would you like the report sorted?                                                                                                    |  |  |
| Report Format:                                                       |                                                                                                    |  |  |

NCSIS Knowledgebase | Article: Sections and Scheduling | Last Updated: 06/19/2025 9:21 am EDT